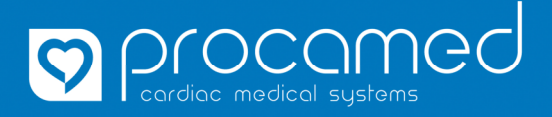

## Anleitung

ZOLL X Series

## Konfiguration kopieren

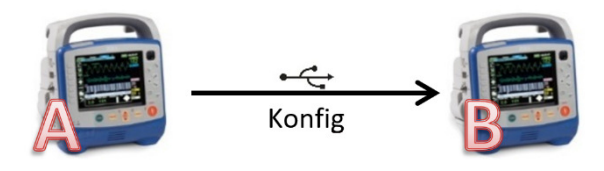

| 1.  | Gerät (A) einschalten                                                                                                    |
|-----|----------------------------------------------------------------------------------------------------|
| 2.  | USB Stick am Defi anschliessen                                                                                                    |
| 3.  | Warten bis am Monitor das USB Symbol erscheint<br>Falls das Symbol nicht erscheint USB Stick Anschluss überprüfen und<br>ggf. anderen Stick verwenden                                |
| 4.  | Mit der Softkey-Taste <i>Seitenwechsel</i> auf die zweite Seite wechseln                                                                                                    |
| 5.  | Taste <b>Setup</b> wählen                                                                                                    |
| 6.  | Punkt <b>Supervisor</b> auswählen                                                                                                    |
| 7.  | Passcode eingeben<br>Mit <b>Spch.</b> bestätigen                                                                                                    |
| 8.  | Punkt <b>Anzeige/Konfiguration</b> auswählen                                                                                                    |
| 9.  | Punkt <i>Konf. Exportieren</i> auswählen                                                                                                    |
| 10. | Warten bis Exportvorgang abgeschlossen ist.                                                                                                    |
| 11. | Mit <b>OK</b> bestätigen und USB Stick entfernen<br>Gerät kann ausgeschaltet werden                                                                                                  |
| 12. | Gerät (B) einschalten                                                                                                    |
| 13. | Punkte (2.) bis (8.) am Gerät (B) wiederholen                                                                                                    |
| 14. | Punkt <b>Konf. Importieren</b> auswählen                                                                                                    |
| 15. | Die Sicherheitsfrage mit <b>Ja</b> bestätigen                                                                                                    |
| 16. | Warten bis Importvorgang abgeschlossen ist                                                                                                    |
| 17. | Mit <b>OK</b> bestätigen und anschliessend USB Stick entfernen<br>Gerät wird nach Abschluss neu gestartet                                                                            |
| 18. | Zum Abschluss die folgenden Werte überprüfen (individuell für jedes Gerät):<br>Diese Werte finden Sie unter <b>Setup &gt; Supervisor &gt; Anzeige/Konfiguration &gt; Geräte-Info</b> |
|     | <b>1. Geräte-ID</b> Wird bei der 12Lead Telemetrie als Geräte-ID und Rückrufnummer ( <i>Ger.ID/RückrNr.</i> ) verwendet und auf Papierausdruck als <i>Einh.</i> bezeichnet           |
|     | 2. Abteilungsname Wird bei der 12Lead Telemetrie und auf dem Papierausdruck als Abteilung (Abt.) verwendet                                                                           |
|     | <b>3. Kontaktrufnummer</b> Dieser Wert erscheint NICHT bei der 12Lead Telemetrie und NICHT auf dem<br>Papierausdruck!Daher bleibt dieser Punkt normalerweise leer.                   |
|     | WICHTIG: Der Wert Geräte-ID wird bei einem Konfig Import nicht überschrieben!                                                                                                    |

| Falls mit dem Gerät 12Lead Telemetrie durchgeführt wird, muss die Verteilerliste aktualisiert werden |                                                                                                    |
|----------------------------------------------------------------------------------------------------|----------------------------------------------------------------------------------------------------|
| I.                                                                                                   | Das Telemetrie-Menu öffnen (klick auf das Antennensymbol)                                                                                                   |
| II.                                                                                                  | Punkt <b>Verteilerliste aktualisieren</b> auswählen<br>Daten werden mit dem ZOLL-Server abgeglichen und Meldung <b>Übermittlung abgeschlossen</b> erscheint |